# **TB0314 Updating Mint File in Workbench**

How to download a new mint file (.mnt) using mint workbench

Difficulty Medium

Ouration 2 minute(s)

#### Contents

Introduction

Step 1 - Acquire latest / relevant software version

- Step 2 Copy to correct machine folder
- Step 3 Open Workbench
- Step 4 Connect to machine
- Step 5 Back up Old version
- Step 6 Close any previous versions of open files
- Step 7 Open the new version
- Step 8 Download and run
- Step 9 Exit workbench
- Step 10 Update the Software version Log

Comments

## Introduction

- Updating software can be very complicated, so care must be taken and always ensure there is a route to retrace your steps in the event of a failure with Baldor .mnt files this is easy because each version is a separate file and therefore easy to load the old one back in again
- In general, the Baldor (.mnt) software has been designed to be backwards compatible, but there are a few steps that needed to be taken that made this impossible. In these cases, the front end software (winMulti or winSaw) also needs to be updated you will get an error to tell you that this is the case
- Version numbers have always followed a numerical order, so the higher the number, the later the version
- Mnt files should always be stored in
  - c:\multi on MH side called Multi X.xxx.mnt
  - c:\saw on Saws or Saw side of flowline called IgSaw X.xx.mnt

#### Step 1 - Acquire latest / relevant software version

- 1. Contact Stuga service to download latest version to the machine via teamviewer
- 2. On the g:\ drive G:\Builds\Latest Software Versions.
- 3. From Dropbox service\Machine Software\

# Step 2 - Copy to correct machine folder

| Machine           | Folder     |
|-------------------|------------|
| Flowline MH side  | c:\multi   |
| Flowline Saw Side | c:\saw     |
| Standalone Saw    | c:\saw     |
| Ecoline           | c:\ecoline |

# Step 3 - Open Workbench

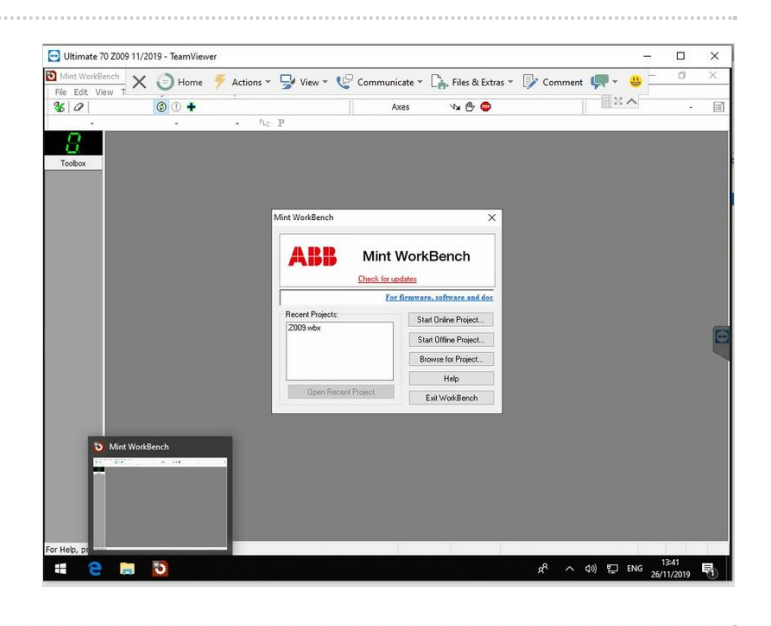

#### Step 4 - Connect to machine

If this is a brand new setup, you will need to search for the Nextmove card. If this is an established machine, the connection details are stored in a "project" which should be visible as the build number of the machine

If no Recent Project found Start online project

- 1. Select Nextmove e100B on USB node 1
- 2. Click Select

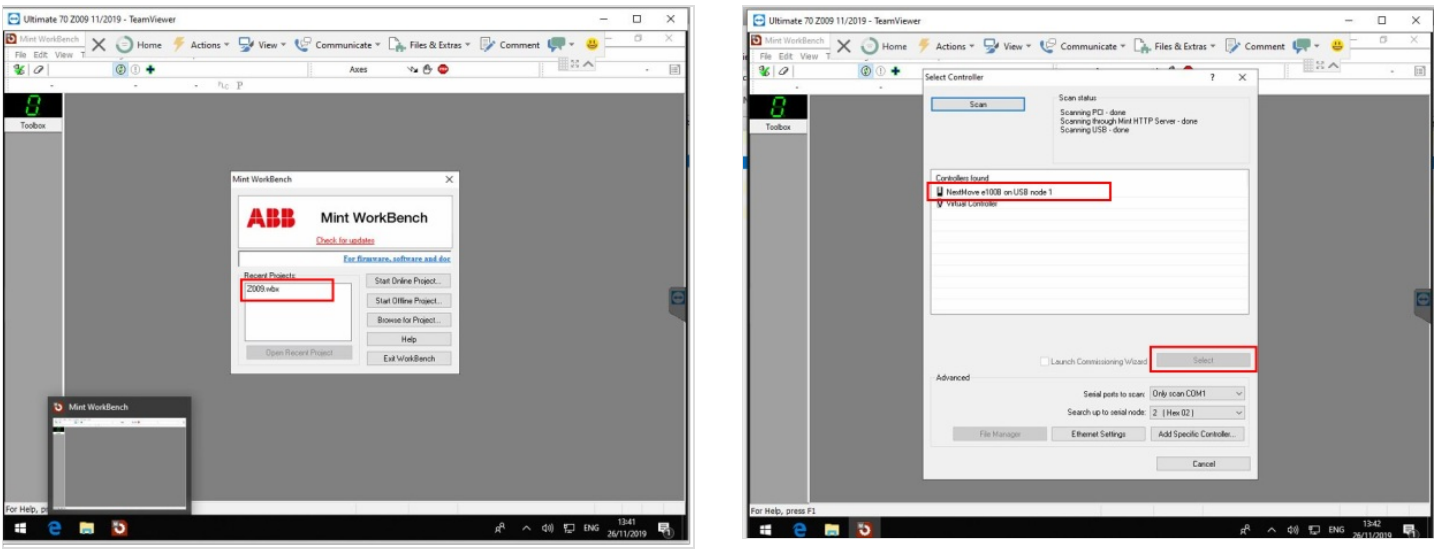

# Step 5 - Back up Old version

- 1. Programs > Upload Source Code
- 2. Scroll down to find Current version number
- 3. File > Save File As
- 4. Navigate to C:\multi
- 5. Save name as 'Multi (Version number).mnt'

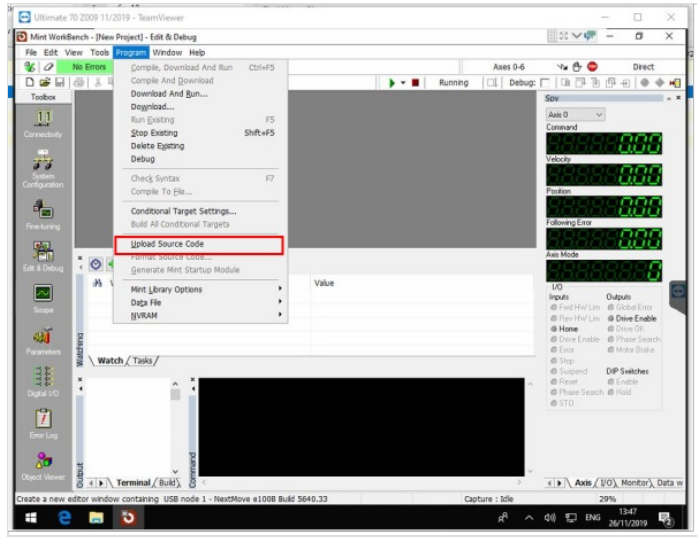

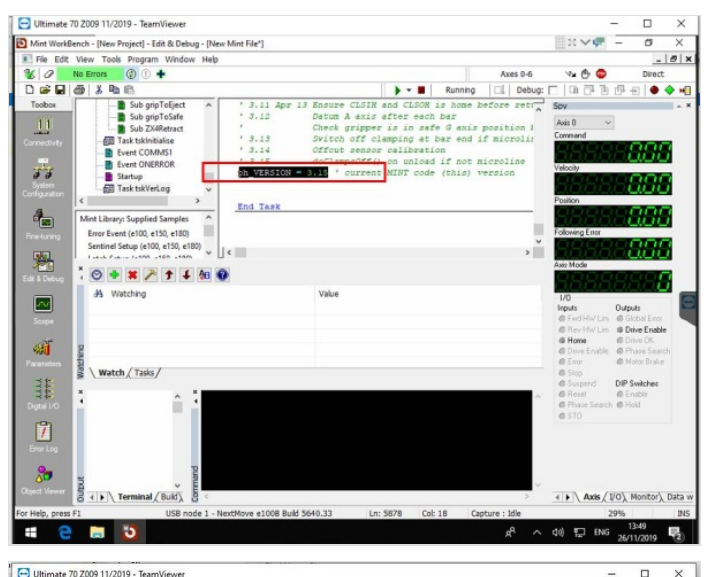

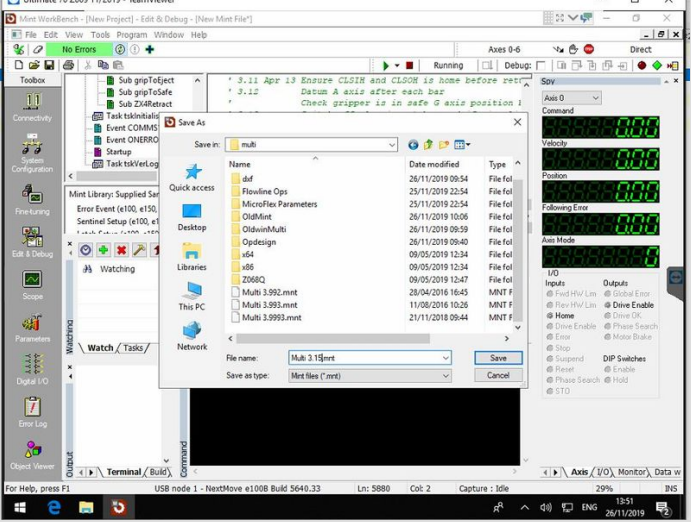

# Step 6 - Close any previous versions of open files

Use File->Close File to close any previous versions that are open

 ...This clears out the text on the screen and removes the possibility of confusion over which version of the mint file you are using

| Ultimate 70 Z009 11/2019 - Te                                                                                                | tamViewer                                                                             |                                                                  |                                                                                                    |                                                                                          |                                                                         |                                                   | -                                                                                              | - 0                                                                                         | ×      |
|----------------------------------------------------------------------------------------------------|---------------------------------------------------------------------------------------|------------------------------------------------------------------|----------------------------------------------------------------------------------------------------|------------------------------------------------------------------------------------------|-------------------------------------------------------------------------|---------------------------------------------------|------------------------------------------------------------------------------------------------|---------------------------------------------------------------------------------------------|--------|
| Mint WorkBench - (New Project)                                                                                               | - Edit & Debug - [Net                                                                 | w Mint File*]                                                    |                                                                                                    |                                                                                          |                                                                         |                                                   |                                                                                                | - 0                                                                                         | ×      |
| Edit View Tools Prog                                                                                                    | ram Window Help                                                                       |                                                                  |                                                                                                    |                                                                                          |                                                                         |                                                   |                                                                                                | -                                                                                           | 5 ×    |
| Close Project                                                                                                    | •                                                                                     |                                                                  |                                                                                                    |                                                                                          |                                                                         | Axes 0-6                                          | Va 🔁 😳                                                                                         | Direct                                                                                      |        |
| C Open Project                                                                                                    |                                                                                       |                                                                  |                                                                                                    | ••                                                                                       | Running                                                                 | Debug:                                            | 0000                                                                                           | 다                                                                                           | 🔶 ME   |
| Cr<br>Saye Project<br>Saye Project As<br>Project Details<br>Cr<br>Quer File<br>Ctrl+O<br>Qose File<br>Ctrl+S<br>Saye File As | gripToEject ^<br>gripToSafe<br>ZX4Retract<br>nitialise<br>DMMS1<br>VERROR<br>/erLog v | ' 3.11 Apr<br>' 3.12<br>' 3.13<br>' 3.14<br>' 3.15<br>ph_VERSION | 13 Ensure CLSIH<br>Datum A axis<br>Check gripper<br>Switch off cl<br>Offcut sensor<br>doClamp2Off()<br>= 3.15 ' current | and CLSOH<br>after each<br>is in saf<br>amping at<br>calibrati<br>on unload<br>MINT code | is home 1<br>bar<br>e G axis<br>bar end :<br>on<br>if not r<br>(this) y | position 1<br>if microlis<br>microline<br>version | Spy<br>Axis 0 ~<br>Command<br>Velocity<br>Position                                             | - 0.01<br>- 0.01                                                                            |        |
| Recent Projects<br>Recent Files<br>Print Setup<br>Print Setup<br>Et                                                          | ied Samples ^<br>e150, e180)<br>100, e150, e180)<br>2 e150 e180)<br>2 e150 e180)      | End Task                                                         |                                                                                                    |                                                                                          |                                                                         | , ·                                               | Following Error<br>Axis Mode                                                                   | 2888<br>2888<br>2888                                                                        |        |
| Parandem Watch Tas                                                                                                    | ks/                                                                                   |                                                                  | Value                                                                                                    |                                                                                          |                                                                         |                                                   | 1/0<br>Inputs<br>@ Find HW/Lim<br>@ Rev HW/Lim<br>@ Home<br>@ Drive Enable<br>@ Enor<br>@ Stop | Outputs<br>© Global Error<br>© Drive Enable<br>© Drive OK<br>© Phase Searc<br>© Motor Brake | n (    |
| Digital ILO                                                                                                    | × ×                                                                                   |                                                                  |                                                                                                    |                                                                                          |                                                                         | ~<br>~                                            | @ Suspend<br>@ Reset<br>@ Phase Search<br>@ STO                                                | DIP Switches<br>@ Enable<br>@ Hold<br>(0) Machael                                           | Data   |
|                                                                                                    | and noney O                                                                           |                                                                  | H FC 40.22                                                                                                    | F000 C-1                                                                                 |                                                                         | -                                                 | TIP ( MOS ( 1                                                                                  | ov monicory                                                                                 | Docd W |
| ave the current ne with a new na                                                                                             | the USB node 1 - N                                                                    | extwore 61008 Buil                                               | 0 3040.33 LN:                                                                                                    | 5660 COI                                                                                 | 2 (a                                                                    | prore : tole                                      | 2                                                                                              | 12:50                                                                                       | INS    |

# Step 7 - Open the new version

File > Open File > Select the newest version saved in the C:\multi folder (Highest number)

Scroll right to the bottom of the editor to check if you have the right version number loaded

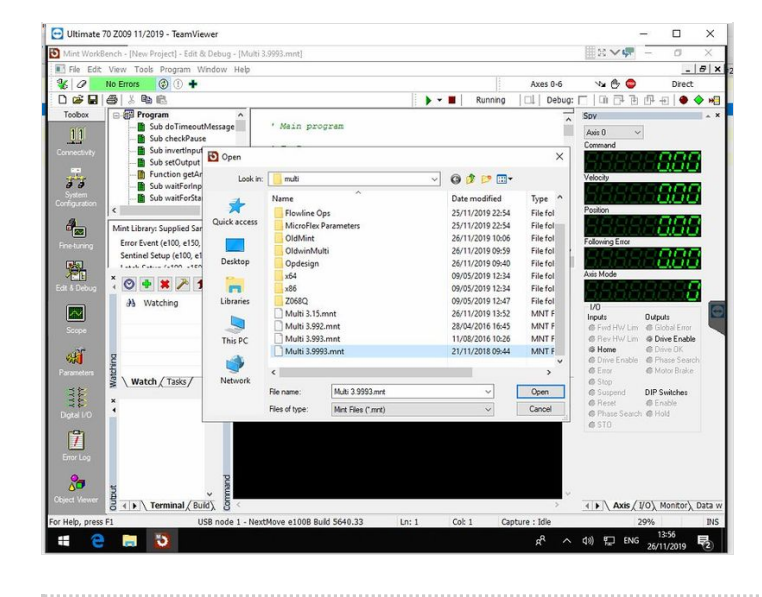

|    | 3 9922pr | 16 64   | missed out ou | arinnassnos move    |
|----|----------|---------|---------------|---------------------|
|    | 3 993Aug | 16 D:   | t a delay hef | re turning ALTEN of |
| ph | VERSION  | = 3.993 | current MINT  | code (this) version |
| En | d Task   |         |               |                     |
| En | d lask   |         |               |                     |
|    |          |         |               |                     |
|    |          |         |               |                     |
|    |          |         |               |                     |
|    |          |         |               |                     |
|    |          |         |               |                     |
|    |          |         |               |                     |
|    |          |         |               |                     |
|    |          |         |               |                     |
|    |          |         |               |                     |

#### Step 8 - Download and run

Press the play button to download and run

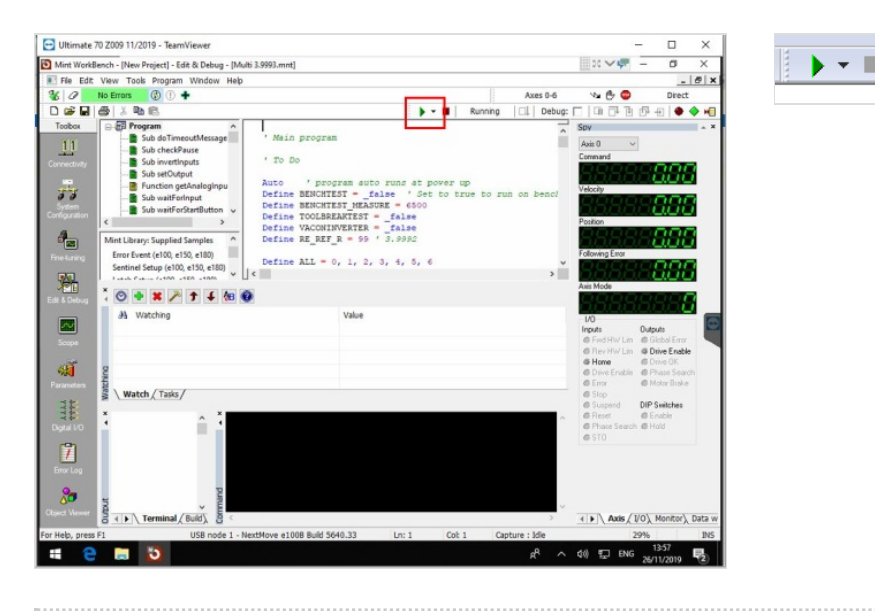

## Step 9 - Exit workbench

Exit Workbench and click Yes to save the project (this means it will auto load the new version mnt file when Workbench is opened next time Save project as (Machine number).wbx

# Step 10 - Update the Software version Log

https://stugaltd.monday.com/boards/304269981

Find the build number (1) of the machine and update the software version (2) and date(3).

Also update the "control" and "drive" log if it is not done already

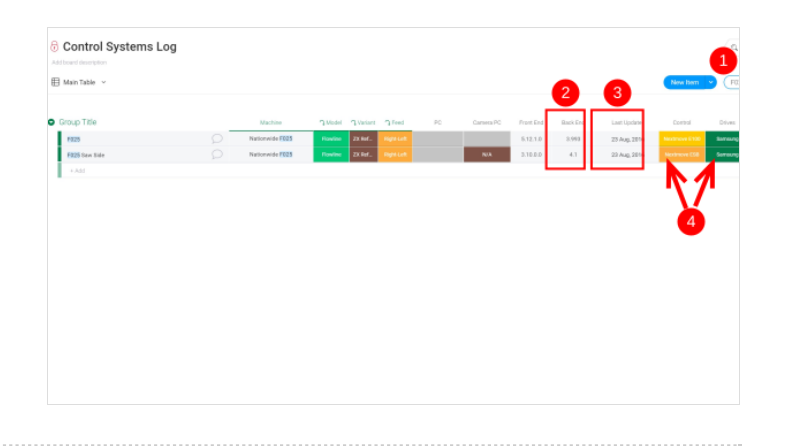